## 元号変更に伴うパッチ適用手順

本パッチは、SMBC パソコンバンクサービス(国内版)をご利用のお客さまで 下記の【パッチ適用対象】に該当される場合に本対応が必要となります。

パッチ適用対象外のお客さまは、本対応は必要ございません。

【パッチ適用対象】

 【機能】 法人地方税納付サービス
 【修正パッチの対象 OS およびバージョン】 対象 OS : Windows7 / Windows8.1 / Windows10 対象バージョン : 15.00 以上

<sup>2019</sup> 年 4 月

### 【手順1】バージョンの確認

現在お使いのパソコンバンクサービス(国内版)のバージョンを確認

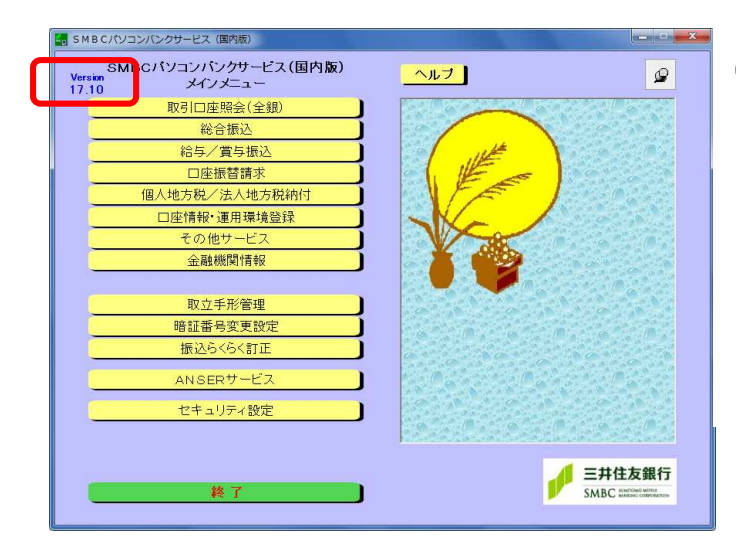

(1)パソコンバンクサービス(国内版)を起動し、
 バージョンを確認します。
 バージョンが 15.00 以上であることをご確認
 ください。
 確認後は、「終了」ボタンを押して、パソコン
 バンクサービス(国内版)を終了してください。

## 【手順2】バックアップの取得

<SMBCパソコンバンクサービス(国内版)>が終了していることをご確認ください。

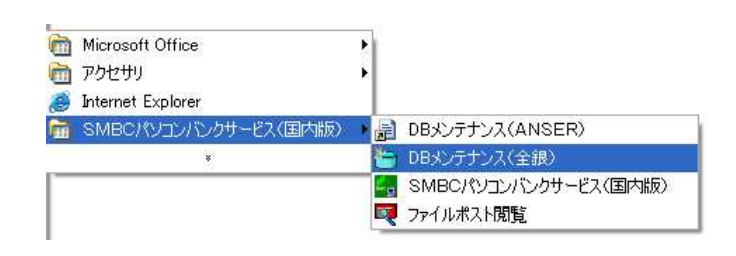

<DB メンテナンス>

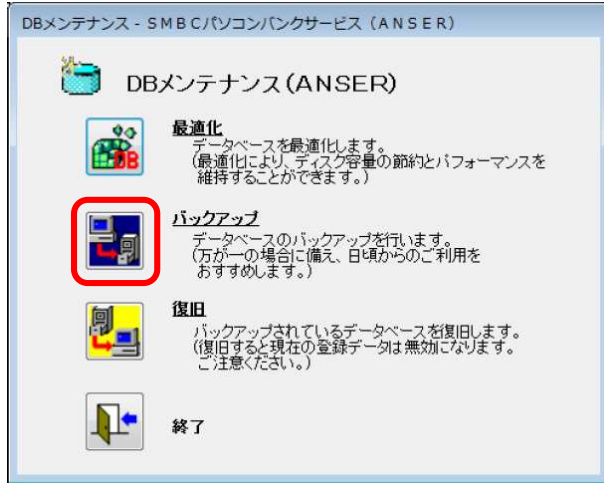

(1) SMBCパソコンバンクサービス(国内版)
 グループアイコンから
 「DBメンテナンス(全銀)」を
 選択してください。

(2) DB メンテナンス画面が表示されます。「バックアップ」を選択してください。

#### <バックアップ>

| DBメンテナンス - SMBCパソコンバンクサービス (全銀)                                                                                                    |
|----------------------------------------------------------------------------------------------------|
|                                                                                                    |
| 保存場所 [0:半バックアップ¥                                                                                                    |
| サイズ合計:       3.4118B            P 01共通         P 02照会済情報         (1.52MB)         (1.52MB)         (772KB)         (300 月報         (404KB)         (404KB)         (1.52MB)         (1.52MB |
| フォルダーの参照                                                                                                    |
| バックアップファイルの保存場所を指定してください。                                                                                                    |
| ▷        SWSETUP         ▷        SYSTEM.SAV         ▷        Temp         ▷        Windows         ○       I(ックアップ)         ▷        ユーザー         ▷        DVD RW ドライブ (F:)                                                                                                    |
| 新しいフォルダーの作成(N) OK キャンセル                                                                                                    |

(3) バックアップ画面が表示されます。

保存先のドライブ、フォルダ名を 指定してください。

> ファイル名(拡張子含む)は指定できま せん。固定の名前で保存されます。

> フォルダ選択ボタンを押すと、ドライブ、

フォルダ名を変更することができます。 全選択ボタンを押してください。

データベース一覧のすべてのチェック

ボックスが選択されます。

開始ボタンを押してください。

# フォルダーの参照~ 格納先のドライブ、フォルダを 指定してください。 OK のK

- (4)確認画面が表示されます。
   しいボタンを押してください。
   「バックアップ中です」とメッセージが 表示されます。しばらくお待ちください。

<確認>

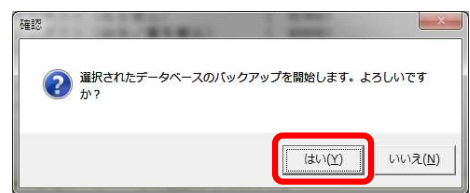

<バックアップ終了>

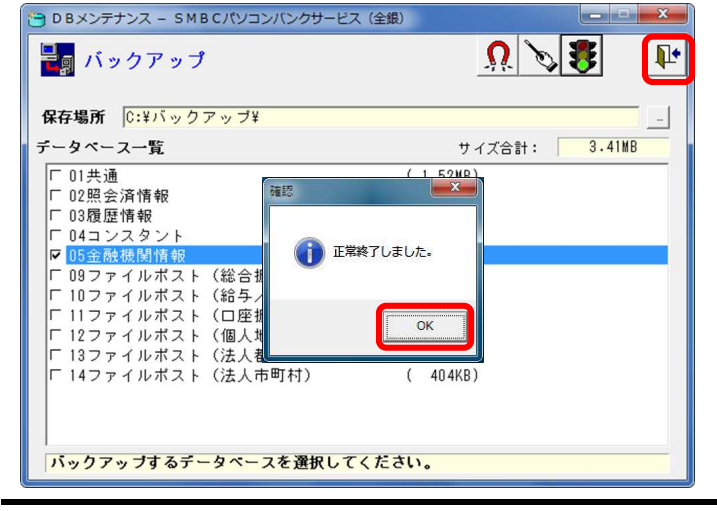

SMBCパソコンパンクサービス(国内版)

## 【手順3】パッチファイルのダウンロード

法人地方税納付サービスのパッチファイルは当行 HP(下記 URL)に掲載しております。 アクセス URL: <u>https://www.smbc.co.jp/hojin/eb/firm/service/index.html#kaigen</u>

<当行 HP の画面 >

| <ul> <li> <b>元号変更に伴うパッチ適用について</b> </li> <li>         下表の②いずれかのサービスをご利用の場合は、ご利用のサービスごとに修正パッチの適用が必要です。         ③②いずれもご利用されていない場合は、本作業は不要です。         なお、修正パッチのサポート対象は以下の通りです。<br/>水象外の環境では修正対応が出来ませんので、最新ソフトへの切り替えを検討ください。<br/>対象のS</li></ul> | (1)「ダウンロード実行(zip ファ<br>イル)」をクリックして、ファ<br>イルをダウンロードします。 |
|----------------------------------------------------------------------------------------------------|--------------------------------------------------------|
| <ダウンロード実行画面 >                                                                                                    |                                                        |
| SMBCPBFS_INI_CHG.zip 「を開くか、または保存しますか? ファイルを開く(O)                                                                                                    | 保存(S) 🔻 キャンセル(C) ×                                     |

(2)ダウンロード実行画面が表示されますので、保存ボタンで保存をします。

参照(R)...

キャンセル

展開(E)

<ダウンロードしたファイルの確認>

| SMBCPBFS_INI_CHG.zip のダウンロードが完了ファイ                                                                                        | (ルを駅(①) ▼ フォルダーを駅(P) ダウンロードの表示(V) ×                                                             |
|----------------------------------------------------------------------------------------------------|-------------------------------------------------------------------------------------------------|
| (3) <mark>フォルダを開く</mark> ボタンをクリック<br>「SMBCPBFS_INI_CHG.zip」がダウンロー<br>ていることをご確認ください。<br>その上で、ファイルを右クリックし「す<br>開」を選択してください。 | フ し、<br>編集(E) 表示(V) ツール(T) ヘルブ(H)<br>ドでき<br>ライブラリに追加 ▼ 共有 ▼<br>名前<br>「<br>SMBCPBFS_INI_CHG.zip」 |
| (4) <mark>展開(E)</mark> ボタンを押下して、zip<br>ファイルを展開します。                                                                        | ▲ 圧縮 (ZIP 形式) フォルダーの展開       展開先の選択とファイルの展開       ファイルを下のフォル ダー(原門する(G))                        |

ファイルを下のフォルダーに展開する(F):

☑ 完了時に展開されたファイルを表示する(H)

C:¥downloads¥ SMBCPBFS\_INI\_CHG.zip

(5)展開したフォルダには「SMBCPBFS\_INI\_CHG」のフ ァイルが格納されています。

()ファイル名が「SMBCPBFS\_INI\_CHG.exe」である ことをご確認ください。なお、設定によって は、拡張子が表示されない場合があります。 その場合、「SMBCPBFS\_INI\_CHG」と表示されます。

| ) | 編集(E) | 表示(V) | ツール  | (T) | ヘルプ( | H)  |
|---|-------|-------|------|-----|------|-----|
| 6 | ライブ   | ラリに追加 | DA 🕶 | 共   | 有▼   | 新しい |
|   | 名前    |       | ^    |     |      |     |

## 【手順4】パッチファイルの実行

<SMBCパソコンバンクサービス(国内版)>を終了していることをご確認ください。

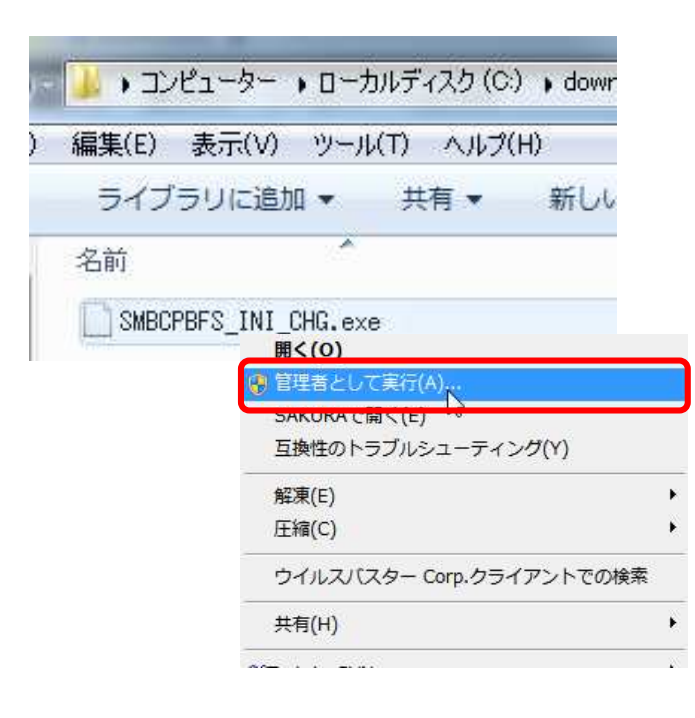

 ダウンロードした「SMBCPBFS\_INI\_CHG.exe」を 右クリックし、「管理者として実行」を選択して ください。

![](_page_5_Picture_5.jpeg)

![](_page_5_Picture_6.jpeg)

(2) ユーザーアカウント制御画面が表示される
 場合があります。
 画面が表示された場合、はいボタンを
 押してください。

(3) パッチの正常終了画面がが表示されます。OK ボタンを押してください。